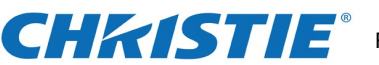

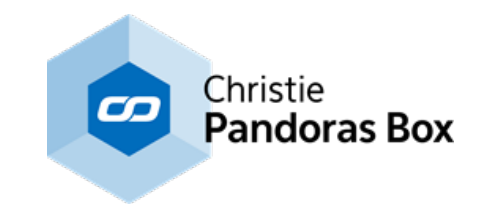

## **Factory Reset Manual for** Server R4 and Player R4

**Acronis Recovery** 2020 update

Page 1 | 10

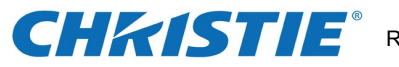

## Acronis True Image 2017 Home (ATH) How to create a USB BOOT STICK

To start Acronis, click on the icon on the start tiles.

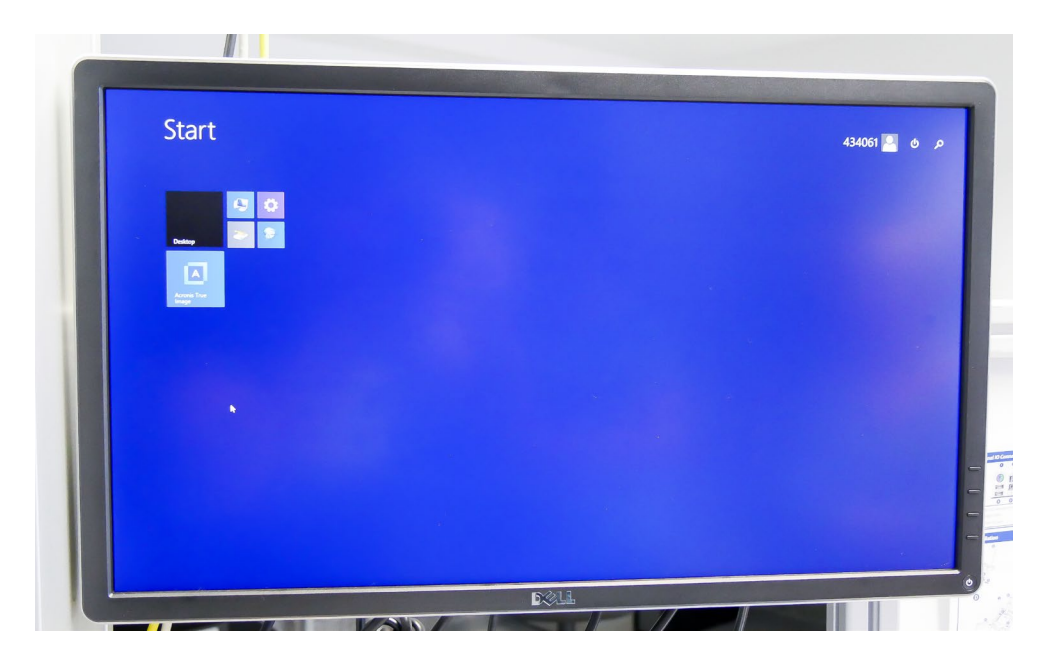

This is the Acronis surface.

| BACKUP Tools      |                   | Acronis True Image 2017 |                              |                       |   | - 0               |   |
|-------------------|-------------------|-------------------------|------------------------------|-----------------------|---|-------------------|---|
|                   |                   |                         |                              |                       |   |                   |   |
| 🔂 SYNC            |                   |                         | •                            | I Decalisis:          |   |                   |   |
|                   | 0                 | - 9 y                   |                              |                       |   |                   |   |
|                   | -                 |                         |                              |                       |   |                   |   |
|                   | Clene Disk        | Rescue Media Builder    | Acronis Universal<br>Restore | Parallels Access      |   |                   |   |
|                   |                   |                         |                              |                       |   |                   |   |
|                   | -                 |                         |                              | 6                     |   |                   |   |
|                   |                   |                         |                              |                       |   |                   |   |
| 1000              | Try & Decide      | System Clean-up         | Actonis Secure Zone          | Acronis DriveCleanser |   |                   |   |
|                   |                   |                         |                              |                       |   |                   |   |
|                   | ***               | Ŧ                       |                              |                       |   |                   | - |
|                   | -                 |                         |                              |                       |   |                   |   |
| 1.000             | Third-party tools | All tools               |                              |                       |   |                   | - |
| () HELP           |                   |                         |                              |                       | • | j= 12 €) ENG 3354 |   |
| Actions Fact Imag |                   | COLL                    |                              |                       |   |                   | ¢ |

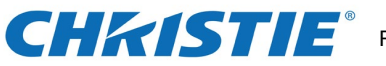

To produce an USB Boot Stick:

You need a UBS Stick (USB 1, 2 or 3) with at least 1GB of storage room. Once you plugged it in, it will be formatted automatically.

In the "Tools" menu you click on the "Rescue Media Builder".

Before you start the process, the stick needs to be plugged into the device! Press the menu "Acronis Bootable Rescue Media".

| BACKUP Tools | Acronis i rue image 2017                                                                                                    | - 0                 |
|--------------|----------------------------------------------------------------------------------------------------|---------------------|
| ARCHIVE      |                                                                                                    |                     |
| + STNC       |                                                                                                    |                     |
| TOOLS        | Acronis Med Dpulder                                                                                                    |                     |
|              | Choose bootable media type                                                                                                    |                     |
| Account      | ACRONS BOOTABLE RESCUE MEDIA<br>This approve the exercise and fusited way to create a mouse media. Before recovering your<br>is Access<br>provide the approximation of the approximation of the approximatio |                     |
| STITING      | MORE FAILS META AND ACCOUNT PUG 4N<br>In a taking parker is their comparisity with your canopular I hardwar.<br>In a advanced users view.<br>A DirectGraver                                                                                                    |                     |
|              | Haav da'i dhasa meda iyye?                                                                                                    |                     |
|              |                                                                                                    |                     |
|              | There party backs All tools                                                                                                    |                     |
| () HEP       |                                                                                                    | - P= 12 4+ ENS 1145 |

Choose "Removable Disk" as a media source.

|                                              | Actors True Image 2017                                                                       |                                       |
|----------------------------------------------|----------------------------------------------------------------------------------------------|---------------------------------------|
| BACKUP Tools                                 | Process care market 2017                                                                     | - 6                                   |
| ARCHIVE                                      |                                                                                              |                                       |
| G SYNC                                       |                                                                                              |                                       |
| TOOLS                                        | Arronis Media Builder -                                                                      | X IPerales                            |
|                                              | Choose media destination                                                                     |                                       |
|                                              | You can create bootable CD, DVR). USB flash drive, or build an iso image of a bootable disc. | Is Access                             |
| SETTINGS                                     | ThD mage fre<br>Removable Dipk (D)                                                           |                                       |
|                                              | Removable Dirk<br>İş                                                                         | 5                                     |
|                                              |                                                                                              |                                       |
|                                              |                                                                                              |                                       |
|                                              |                                                                                              | s DriveCleanser                       |
|                                              | Startup parameters Back                                                                      |                                       |
|                                              | ality. D                                                                                     |                                       |
|                                              | <u> </u>                                                                                     |                                       |
|                                              | Third-party tools All tools                                                                  |                                       |
| () HELP                                      |                                                                                              | • • • • • • • • • • • • • • • • • • • |
| 👔 🧑 🚺 Accessis True Image 🚺 Accessis Media I | - Ada                                                                                        |                                       |

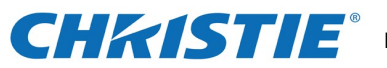

Press "Proceed" and finish the process with the "Close" button.

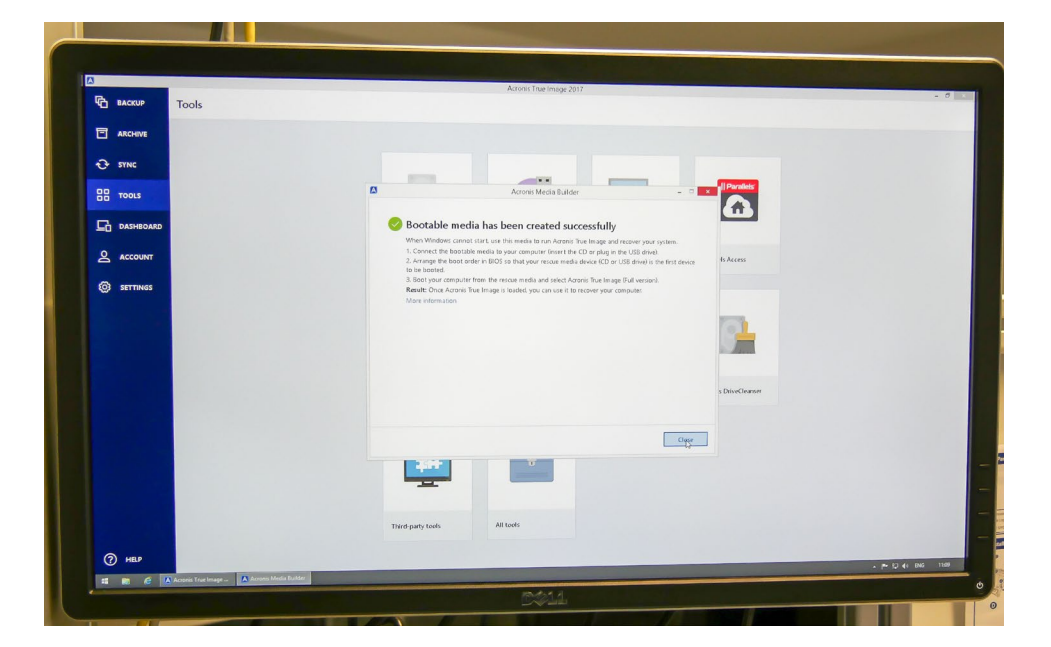

Now you have a BOOT STICK

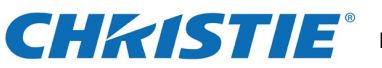

## RECOVERY (Acronis 2017)

Once your Computer started to run wait until you see the following picture and press F11" immediately. If you see a window "Enter Linux kernel command line" you can simply click on "OK"

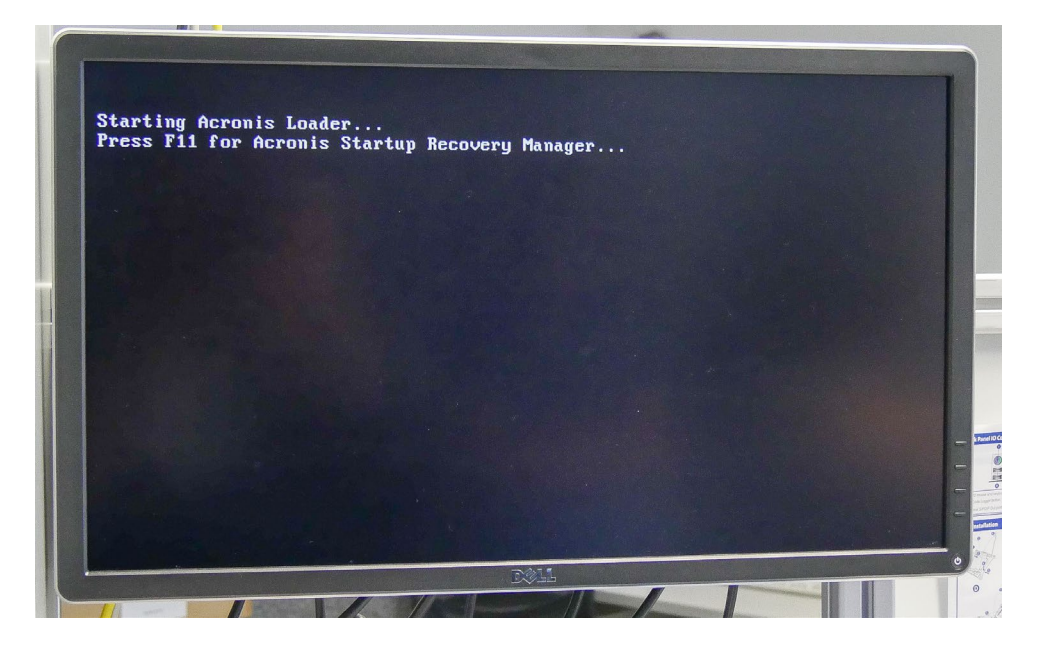

Click on "Acronis True Image" and afterwards on "Recover" in the menu.

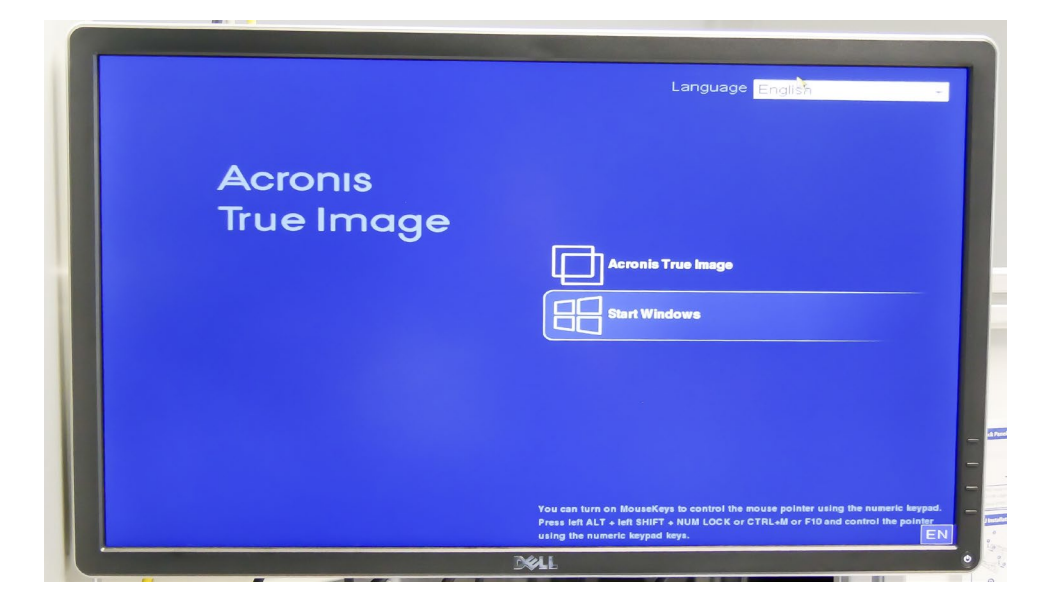

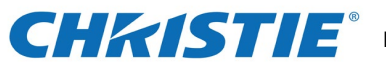

If you want to start your recovery from the USB BOOT STICK, you need to press F8 instead of F11.

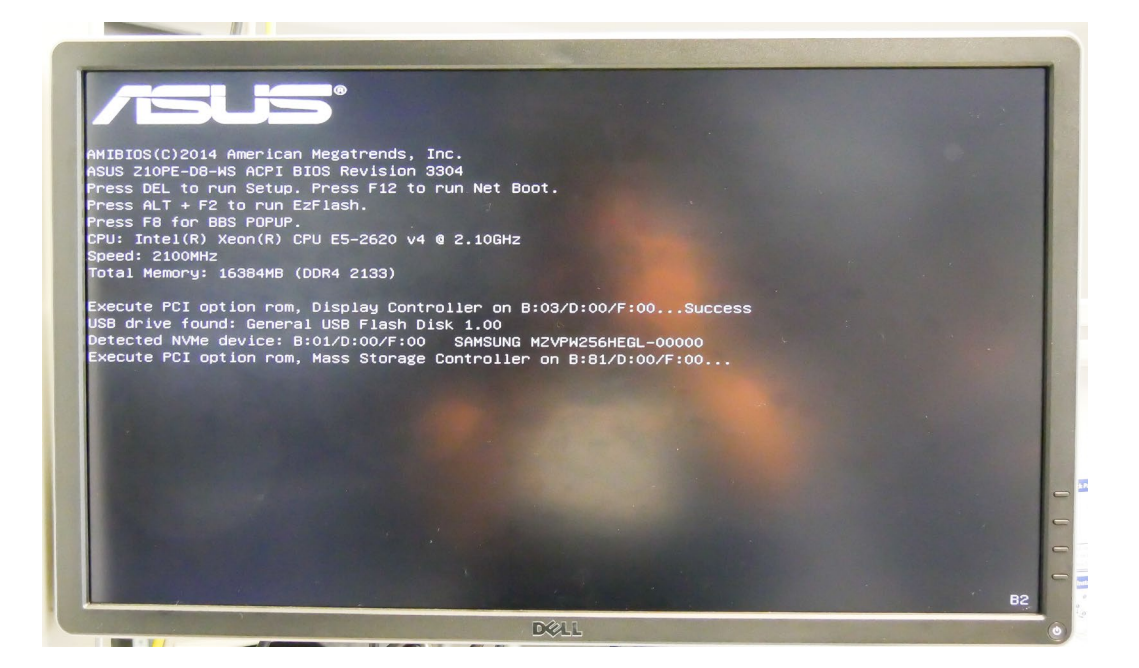

On the upcoming menu you press: "General USB Flash Disk" (Acronis 2017 only!)

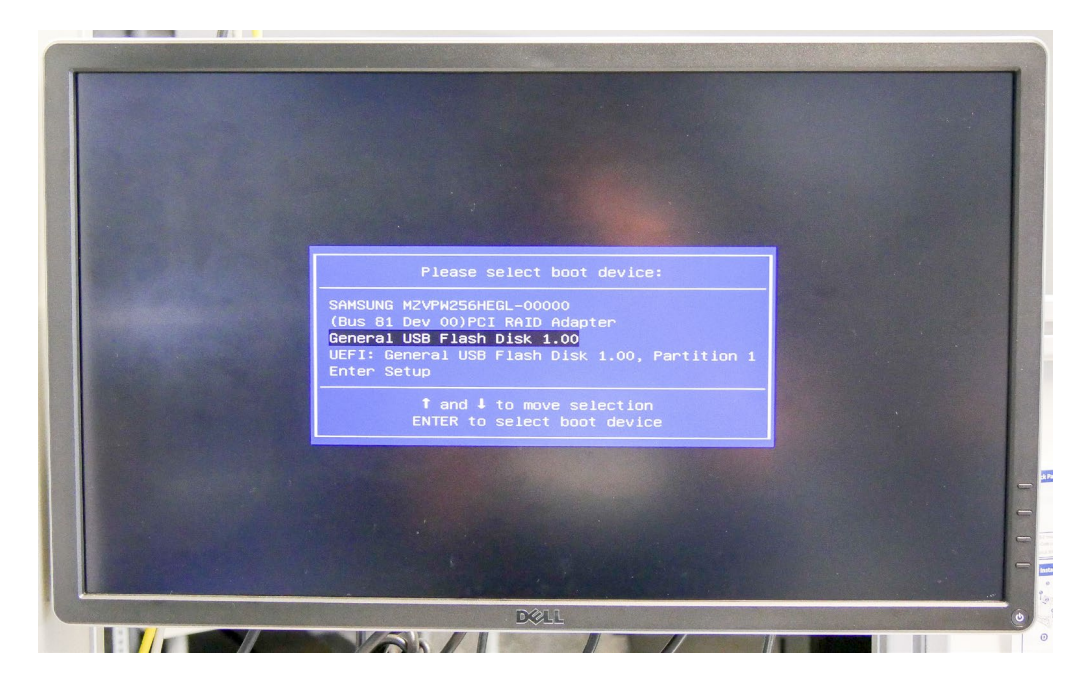

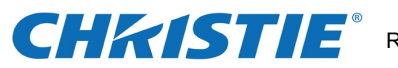

The picture can also look like this (Acronis 2018) In this case press "UEFI: USB Flash Disk(...)"

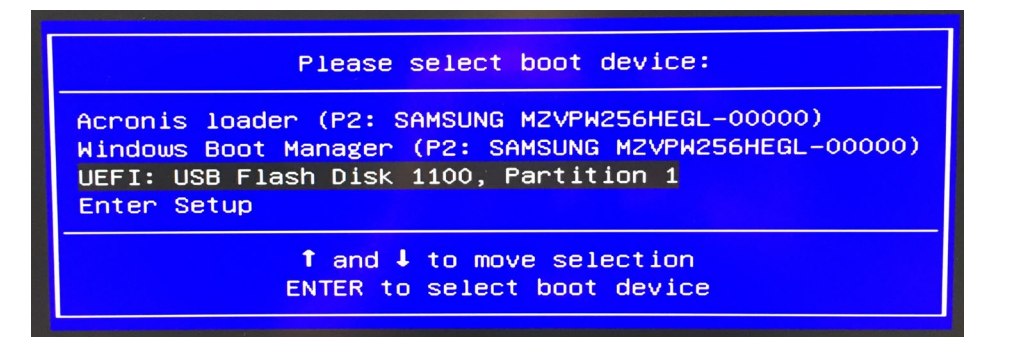

After press "Enter" this picture will show up. Don't worry – it is not a fault!

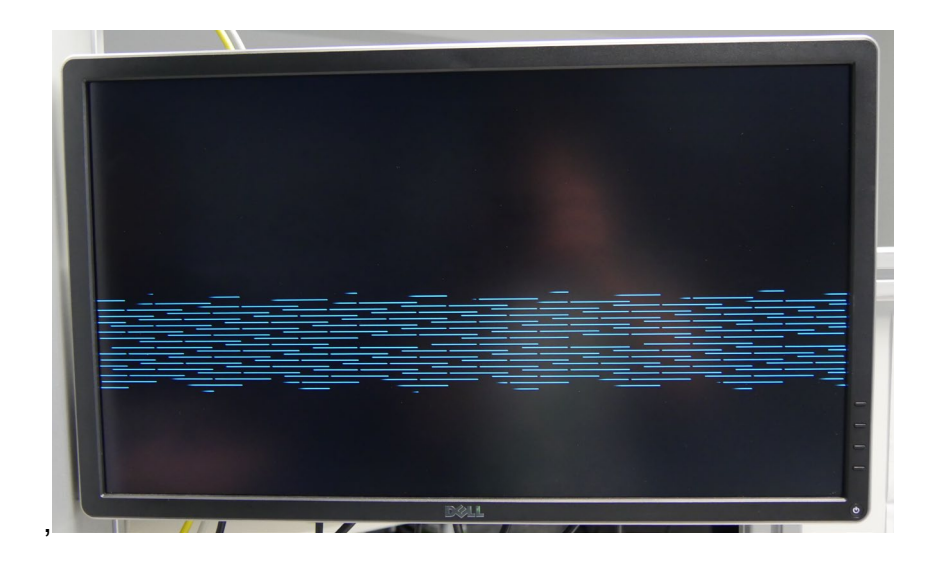

This is the next window on the screen. Do nothing just wait.

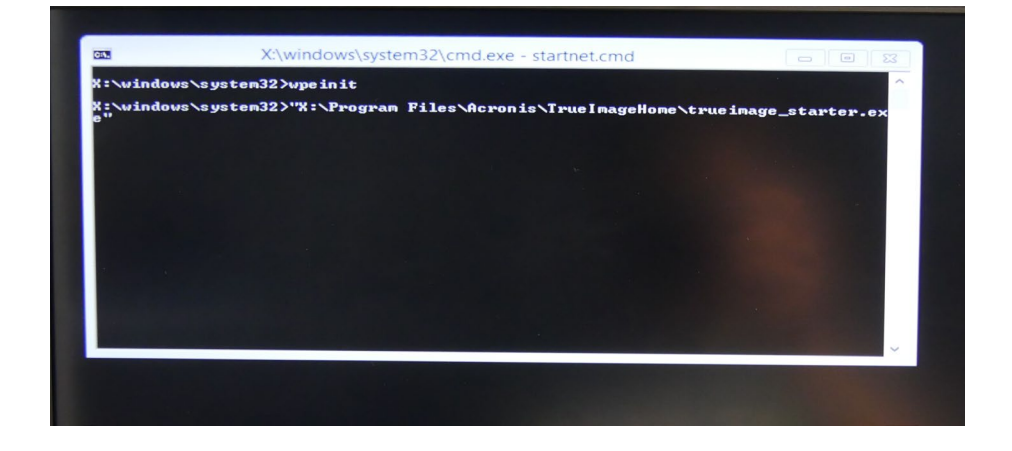

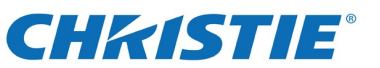

When the "Recovery" menu appears, press "Recovery" and right click on the "Disk archive" and select "Recover".

| X:\windows\      | system32>wpeinit        | Assonis True Image 2018                     |                                                                |                            |
|------------------|-------------------------|---------------------------------------------|----------------------------------------------------------------|----------------------------|
| X:\windows<br>e" | Carl Backup - 🕴 Recover | y • 🎸 Tools & Utilities •                   | >> Search                                                      | P 7 -                      |
|                  | Home<br>Backup          | Data recovery an<br>Disk Reco<br>Recover yo | nd backup manage<br>very<br>ur computer from a ba              | ement<br>ckup.             |
|                  | Recovery                | Disk backups File bac                       | kups<br>Created Com                                            | Method Path                |
|                  | Log                     | Images                                      |                                                                |                            |
|                  | Tools & Utilities       | Cliak archive 2                             | Validate Archive<br>Edit Comments<br>Move<br>Remove<br>Details | Full backup asz\Disk archi |

Check box "Recover whole disks and partition" and "Next"

| Home   | Recovery Wizard                                                              |                                                                                                    |           |
|--------|------------------------------------------------------------------------------|----------------------------------------------------------------------------------------------------|-----------|
| Backup | Required steps:<br>V Archive selection<br>Recovery method<br>What to recover | Choose recovery method.  Choose recovery method.  Recover whole gisks and partitions  Recover choosen files and folders Select files and folders to recover from the original disk backup | h backups |
| Log    | THUST                                                                        |                                                                                                    | ^         |
|        |                                                                              | *                                                                                                    | < archive |
|        | 0                                                                            | Next > Cancel                                                                                                    |           |

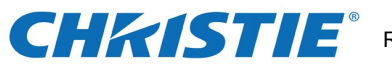

In section "What to recover" you click (C:). That is the only drive that needs to be recovered. Depending on the Acronis Version, the picture can look different! Keep in mind to just select (C:)!

| Required steps:          | Select the items to recover. |     |          |              |           |
|--------------------------|------------------------------|-----|----------|--------------|-----------|
| V Archive selection      |                              | _   | _        | 📑 Choos      | e Columr  |
| Whether recovery         | Partition                    | Fla | Capacity | Used Space T | уре       |
| Settings of Partition C  | Disk 1                       |     |          |              |           |
| Settings of Participants | Track 0                      |     |          | Tra          | ick 0     |
| Finish                   | I NTFS (content)             | Pri | 3.053 TB | 50.89 GB NT  | FS        |
|                          | Disk 2                       |     |          | 34 00 CD NT  |           |
|                          | NTFS (Unlabeled) (C:)        | Pri | 187.5 GB | 34.88 GB NT  | rs<br>ck0 |
|                          | Recovery Partition           | Pri | 300 MB   | 8.754 MB NT  | FS        |
|                          | EFI System Partition         | Pri | 100 MB   | 36.44 MB FA  | T32       |
|                          | 🕅 🗑 Acronis Secure Zone      | Pri | 50.45 GB | 12.85 GB FA  | T32       |
|                          |                              |     |          |              |           |
|                          |                              |     |          |              |           |
|                          |                              |     |          |              |           |
|                          |                              |     |          |              |           |
|                          |                              |     |          |              |           |
|                          |                              |     |          |              |           |
|                          |                              |     |          |              |           |

Wait before you will see the picture for the location and after it appears press "Next".

| dows                    |                                         |                 |
|-------------------------|-----------------------------------------|-----------------|
| Recovery Wiza           | rd                                      |                 |
| Required steps:         | Specify recover settings of Partition C |                 |
| V Archive selection     | Partition location (required)           |                 |
| V Recovery method       | NTFS (Unlabeled) (C:)                   | New location    |
| V What to recover       |                                         |                 |
| Settings of Partition C |                                         |                 |
| Finish                  |                                         |                 |
|                         | Partition size                          | Channel de Carl |
|                         | Partition size: 187.5 GB                | Change deraut   |
|                         | Free space after: 0 bytes               |                 |
|                         |                                         |                 |
|                         |                                         |                 |
|                         |                                         |                 |
|                         |                                         |                 |
|                         | Logical drive letter                    |                 |
|                         | C: +                                    |                 |
|                         |                                         |                 |
| Optional steps:         |                                         |                 |
| Options                 |                                         |                 |
|                         |                                         |                 |

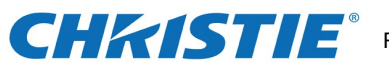

Press "Proceed".

| X:\windows\system | 2\cmd.exe - startnet.cmd                                                                                                    |                        |
|-------------------|----------------------------------------------------------------------------------------------------|------------------------|
| Stivuindovs       | Summary  Coperations Number of operations: 2  Coperations  Prove letter: Coperations  Prove letter: Coperations  Size: 107.508  Coperations  Coperations  Coperat | Options Rioceed Cancel |

Check the "Restart" checkbox and wait for the reboot. Done!

| dows 🕥     |                | Acronis True Image 2018                        |            |                  |
|------------|----------------|------------------------------------------------|------------|------------------|
| C - 1      | ackup 👻 🐫 Reco | wery 👻 🎉 Tools & Utilities 👻                   | >>> Search | Q                |
| Home       |                | Operation Progress                             |            | 1                |
| Backup     | 2 of 2 - Reco  | overing partition sector by sector             |            |                  |
| Recovery   |                |                                                |            | Browse for backu |
| Log        |                |                                                |            | hod Path         |
| Tools & Ut | tiliti         |                                                |            | ackup asz:\Disk  |
|            | Shut dow       | n the computer when the operation is completed | ed         |                  |
|            |                |                                                | Cancel     |                  |